## 1.打开 Visual Studio 2022, 然后选择"继续但无需代码"

| Visual Studio 2022                                                                      |                     | - o ×                                              |
|-----------------------------------------------------------------------------------------|---------------------|----------------------------------------------------|
| 打开最近使用的内容(R)                                                                            |                     | 开始使用                                               |
| 搜索最近使用的项目(Alt+S)(5) ・ ・ ・ ・ ・ ・ ・ ・ ・ ・ ・ ・ ・ ・ ・ ・ ・ ・ ・                               |                     |                                                    |
| E-Docs.sln<br>C:\Users\yyjp]\source\repos\E-Docs                                        | 2024/10/13 8:44   卩 | 了<br>打开项目或解决方案(P)<br>打开本地 Visual Studio 项目或.sln 文件 |
| Patience.sln<br>C:\Users\yyjp]\source\repos\Patience                                    | 2024/10/10 19:29    | 浴 打开本地文件夹(E)<br>号航和编辑任何文件夹中的代码                     |
| C:\Users\yyjpj\source\repos\Reader                                                      | 2024/4/12 22:39   µ |                                                    |
| DotNetLearn-aspnetcore.sln           C:\Users\yyjp]\source\repos\DotNetLearn-aspnetcore | 2023/12/5 17:55   卩 | 道<br>· · · · · · · · · · · · · · · · · · ·         |
| ─ 我去图书馆.sln<br>C:\Users\yyjp]\source\repos\我去图书馆                                        | 2023/11/2 14:22   卩 | 继续但无需代码(₩) →                                       |
| GPT-TextClassification.sln<br>C:\Users\yyjp]\source\repos\GPT-TextClassification        | 2023/9/25 17:20     |                                                    |
| AutoDialUp.sln                                                                          | 2023/3/20 18:45 日   |                                                    |

## 2.选择"工具"—"获取工具和功能"

|                                                                                   |                                                                                                    |                     |        | – 🗆 ×                                   |
|-----------------------------------------------------------------------------------|----------------------------------------------------------------------------------------------------|---------------------|--------|-----------------------------------------|
| 📢 ହମ୍ୟତ ଲଲ୍ଲେ ହେଞ୍ଚର ଲୋଭ ଖଣ୍ଡ ଲାୟର ହେଞ୍ଚ<br>ା - ା ଅତ୍ୟାଳ ଅଞ୍ଚର ମାର ଖଣ୍ଡ ନାୟର ନାୟର | (日本10年間の)<br>(本本1日本10年間の)<br>(本本1日本10年間の)<br>(日本10年間の)<br>(日本10年間)<br>(日本10年間)<br>(日本10年)(日本10年)(10年)(10年)(10年)(10年)(10年)(10年)(10年)( | ₽ max •             |        | ා – ය ×<br>දී GitHub Copilot යු ළ       |
| 新来方面的設備理想 + サ ×                                                                   |                                                                                                    |                     |        |                                         |
|                                                                                   | SQL Server(Q)                                                                                                    |                     |        | l i i i i i i i i i i i i i i i i i i i |
|                                                                                   | ① 代码比段管理器① Cul+K, Cul+B                                                                                                    |                     |        |                                         |
|                                                                                   | 选择工具箱项(X)                                                                                                    |                     |        |                                         |
|                                                                                   | NuGet 包管理器(N)                                                                                                    |                     |        |                                         |
|                                                                                   | 创建 GUID(G)<br>错误查比(G)<br>外部工具(E)                                                                                                    |                     |        |                                         |
|                                                                                   | 主義日<br>合令行(1)<br>今入時労出会置(0<br>日津文(C).<br>② 法様(0)                                                                                                    |                     |        |                                         |
|                                                                                   |                                                                                                    |                     |        |                                         |
| <b>错误好表</b>                                                                       |                                                                                                    |                     |        | - 4 X                                   |
| 部で <b>知</b> 成の並<br><sup>9</sup> 代初 : 20日                                          |                                                                                                    | 生现 + IntelliSense • | 188 X4 | 187838009028 P *                        |
| 1477 4447                                                                         |                                                                                                    |                     |        |                                         |

3.Installer 打开后, 把刚刚打开的 Visual Studio 关掉。然后在"工作负荷"勾选"ASP.NET 和 Web 开发"

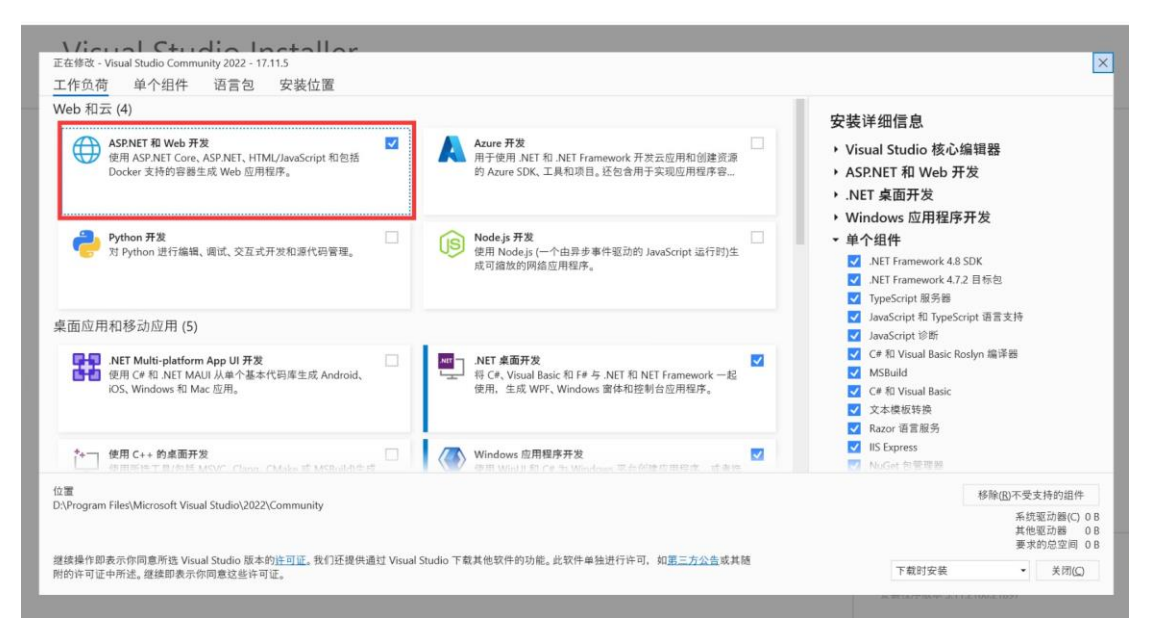

4.在右侧"安装详细信息"的"ASP.NET 和 Web 开发"分类终勾选".NET Framework 项目和 项模板"以及"其他项目模板(早期版本)"

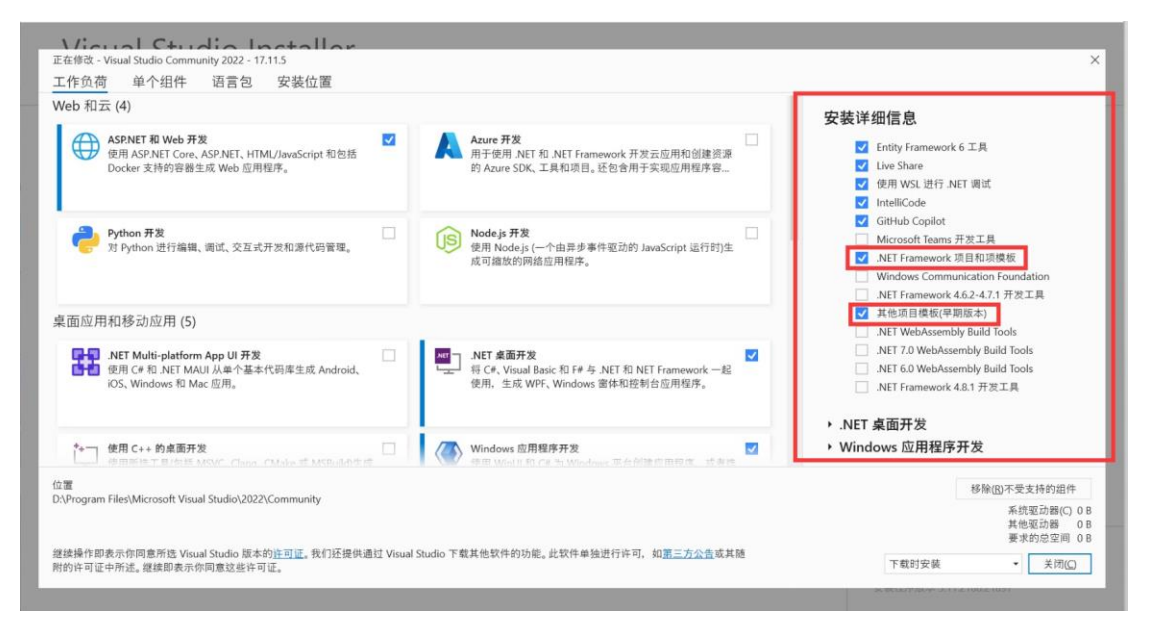

5.全勾选好之后等待安装完毕

6.打开 Visual Studio, 创建新项目

## Visual Studio 2022

| <u> ク -</u><br>固定                                  |                     |    | <b>克隆存储库(<u>C</u>)</b><br>从 GitHub 或 Azure DevOps 等联机存储库获取<br>代码 |
|----------------------------------------------------|---------------------|----|------------------------------------------------------------------|
| E-Docs.sln<br>C:\Users\yyjpj\source\repos\E-Docs   | 2024/10/13 8:44 🏼 🖓 | ď  | <b>打开项目或解决方案(P)</b><br><sup>打开本地 Visual Studio 项目或 .sln 文件</sup> |
| Patience.sln                                       | 2024/10/10 19:29 卩  |    |                                                                  |
| C:\Users\yyjpj\source\repos\Patience               |                     | Ľ  | 打开本地文件夹(E)                                                       |
| vader.sin                                          | 2024/4/12 22:39 📮   |    |                                                                  |
| Users\yyjpj\source\repos\Reader                    |                     |    |                                                                  |
| DotNetLearn-aspnetcore.sln                         | 2023/12/5 17:55 早   | Ť٦ |                                                                  |
| C:\Users\yyjpj\source\repos\DotNetLearn-aspnetcore |                     |    |                                                                  |
| ──── 我去图书馆.sln                                     | 2023/11/2 14:22 📮   |    | 继续但无需代码(W) →                                                     |
| C:\Users\yyjpj\source\repos\我去图书馆                  |                     |    |                                                                  |
| GPT-TextClassification.sln                         | 2023/9/25 17:20 卩   |    |                                                                  |
| C:\Users\yyjpj\source\repos\GPT-TextClassification |                     |    |                                                                  |
| AutoDialUp.sln                                     | 2023/3/20 18:45     |    |                                                                  |
|                                                    |                     |    |                                                                  |

7.搜索"ASP.NET", 然后找到"ASP.NET Web 应用程序(.NET Framework)"创建即可

| 创建新项目                              |    | ー ロ ×<br>ASP.NET ×・ 全部清除(C)                                                                                                    |
|------------------------------------|----|----------------------------------------------------------------------------------------------------|
| 最近使用的项目模板(R)                       |    | 所有语言(L) • 所有平台(P) • 所有项目类型(D) •                                                                                                    |
| 🕤 ASP.NET Web 应用程序(.NET Framework) | C# | 田子创建包念示例 ASP.NET Core MVC 视图和控制器的 ASP.NET Core 应用程序的<br>项目模板,此模板还可以用于 RESTful HTTP 服务。                                                      |
| 1997 美库                            | C# | C# Linux macOS Windows 云 服务 Web                                                                                                    |
| SP.NET Core Web API                | C# | ASP.NET Web 应用程序(.NET Framework)<br>の 一 用于创建 ASP.NET 成用程序的项目模板。何可以创建 ASP.NET Web Forms、MVC<br>部 Web Apt 你用程度、进口)な ASP.NET 体表的位于 在美国位于金目的社会会 |
| ■ 控制台应用                            | C# | C# Windows 🛣 Web                                                                                                    |
| 〇 ASP.NET Core Web 应用              | C# |                                                                                                    |
| 圖〕ASP.NET Core Web 应用(模型-视图-控制器)   | C# | C# Windows Web                                                                                                    |
| 🖺 Windows 窗体应用(.NET Framework)     | C# | ■C <sup>C</sup> ASP.NET Web Forms 网站<br>毎日 田干徳田 ASP.NET Web Forms 创建空户网站的师日 此港板不会生成师日文件 受                                                   |
| 🗂 Windows 窗体应用                     | C# | 利力 (Linh Markell) 支持。<br>到有限的 MSbuild 支持。<br>Cff Windows Web                                                                                |
| 『ゴ WPF 应用程序                        | C# | C windows web                                                                                                    |
| i 控制台应用(.NET Framework)            | C# | 使用 Razor 语法(CSHTML)的网站。此模板不会生成项目文件,受到有限的 MSBuild<br>支持。                                                                                     |
|                                    |    | C# Windows Web                                                                                                    |
|                                    |    | 上一步图 下一步图                                                                                                    |

千万千万不要创建带有 Core 的项目,一定要认准上面红色框圈出来的那个